# **Customizing The Main Index Page (Quick Start Guide)**

This tutorial deals with a few basic changes you can make just to get you started with custom branding your site. This is not a comphrensive guide on how to customize the entire site's template. If you want to do customizations beyond what's provided here it will require that you study the code and have a good knowledge in CSS and HTML. Template files are located in the **skins\_site/def/** folder.

#### Adding Additional Content (below the quick search box)

- You basically have two options:
- 1. Create another separate box for your content with the rounded corners.
- 2. Include your content below the search info, but in the same box.

First open the index.html file in this folder location ... skins\_site/def/

For option #1, add the following code directly above this line ... </div><!-- END column 2-->

```
<div class="content_area small">
            <h2>TITLE</h2>
            <div class="box_content">
            Your content goes here ...
            </div>
            </div>
                 </form>
                 <script type="text/javascript">
                     <!--loop name="search"-->
                     {search.js}
                     <!--/loop name="search"-->
                 </script>
            </div>
        </div>
        <div class="content_area small">
        <h2>TITLE</h2>
        <div class="box_content">
        Your content goes here ...
        </div>
        </div>
         </div><!-- END column 2-->
    </div>
    <div id="footer-cleaner">&nbsp;</div>
</div>
```

For option #2, simply include your additional content directly below the search script, like this ...

```
<br /><br />
                     Your content goes here ...
                         <br /><br />
                 </form>
                 <script type="text/javascript">
                     <!--loop name="search"-->
                     {search.js}
                     <!--/loop name="search"-->
                 </script>
                 <br /><br />
                Your content goes here ...
                 <br /><br />
            </div>
        </div>
         </div><!-- END column 2-->
    </div>
    <div id="footer-cleaner">&nbsp;</div>
</div>
```

## **Customizing The Description Box**

You can replace the background image with your own.

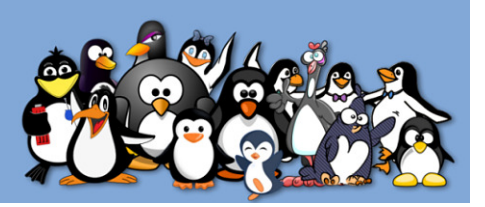

Create your image in jpg format sized to width=710px and height=250px. Save it as description-bg.jpg and upload it to this folder location ... skins\_site/def/images/

Your image can have more height if you want, but you'll need to make some changes to your index.css file in this folder location ... skins\_site/def/styles/

You will need to change the height of the description box to match the height of your image. You may also need to re-position the **Sign Up Now** button by increasing the number of 150px from the top.

```
/* Description box */
#description {
    margin: 18px 0;
    padding: 15px;
    overflow: hidden;
    font-size: 14px;
    color: #fff; /* font color */
    width: 710px;
    height: 250px;
    background-image: url('../images/description-bg.jpg');
    background-repeat: no-repeat;
}
#description h1{
    font-size: 22px;
    font-weight: bold;
    text-transform: none;
    margin-bottom: 10px;
}
    #sign-up-now {
    position:absolute;
    top: 150px; <
    3
```

#### Editing the text in the description box

```
You edit the text in the index.html file in this folder location ... skins_site/def/
<div id="content-container">
<!--START column 1--><div id="content_column1">
<div id="description">
<h1>Welcome to the fastest growing online community</h1>
Meet new people for friendship and more
<div id="sign-up-now">
<a href="{tplvars.relative_url}join.php" title="Sign up now!"><img src=
height="113" width="178" alt="Sign up now!" /></a></div>
```

You can change the font sizes and color in index.css file in this folder location ... skins\_site/def/styles/

```
/* Description box */
#description {
    margin: 18px 0;
    padding: 15px;
    overflow: hidden;
    font-size: 14px;
    color: #fff; /* font color */
    width: 710px;
    height: 250px;
    background-image: url('../images/description-bg.jpg');
    background-repeat: no-repeat;
}
#description h1{
    font-size: 22px;
    font-weight: bold;
    text-transform: none;
```

margin-bottom: 10px; #sign-up-now { position:absolute; top: 150px;

}

## Changing The Logo Icon In The Header

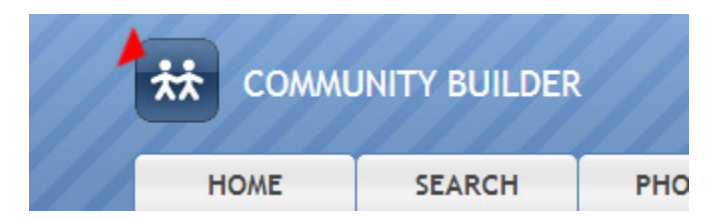

Create an image in gif format 42px by 42px. Save it as logo.gif and upload it to this folder location ... skins\_site/def/images/